# **MEDISEP**

#### **Medical Insurance for State Employees and Pensioners**

#### MEDISEP-ൽ ലോഗിൻ ചെയ്യേണ്ട വിധം:

- ഓരോ ഡിപ്പാർട്ട്മെന്റിലേയും DDO–മാർക്ക് DDO Code യൂസർനെയിമായും DDO യുടെ മൊബൈൽ നമ്പർ പാസ്സ്വേർഡായും ഉപയോഗിച്ചു Medisep Portal–ൽ ലോഗിൻ ചെയ്യാവുന്നതാണ്.
- Nodal Officers–ന (ഡിപ്പാർട്ട്മെന്റ് / കോർപ്പറേഷൻ / മുനിസിപ്പാലിറ്റി / പഞ്ചായത്ത് / യൂണിവേഴ്ലിറ്റി) നൽകിയിട്ടുള്ള യൂസർ നെയിമും പാസ്സ്വേർഡും ഉപയോഗിച്ചു ലോഗിൻ ചെയ്യാവുന്നതാണ്.

| GOVERNMENT OF AL       |                         |             |                |                  | EDIS           |                                                    |                                                   | a)<br>a          | ന്നും<br>റിങ്ങൾക്കെ | ୦୷୦                   |                          |                                      |          |
|------------------------|-------------------------|-------------|----------------|------------------|----------------|----------------------------------------------------|---------------------------------------------------|------------------|---------------------|-----------------------|--------------------------|--------------------------------------|----------|
| Home                   | Login                   | News        | Downloads      | FAQ 🗸 🛛 N        | lodal Officers | IT Support                                         | Who's Who                                         | Help Line 🗸      | Status              |                       |                          | Y                                    |          |
| Latest News            | Univers                 | ity         |                | *** info.med     | isep@kerala.g  | ov.in *** He                                       | elpline 1800425                                   | 1857 (Toll Free) |                     |                       |                          |                                      |          |
| Pens                   | Treasur                 | у           |                |                  |                |                                                    |                                                   |                  |                     |                       |                          |                                      |          |
| State Gov<br>Aided-Sch | re<br>Municip           | ality       |                |                  |                |                                                    |                                                   |                  |                     |                       |                          |                                      |          |
| Pensione<br>Pensione   | rs Panchay              | /at         | s Mu           | inicinalities Co | orporations    |                                                    |                                                   |                  |                     |                       | 1                        | $\langle \rangle$                    | 111      |
|                        | Corpora                 | ition       |                | X                |                |                                                    |                                                   |                  |                     |                       | -                        | 1                                    |          |
| Read                   | N Departr               | nen         | /              |                  |                |                                                    |                                                   |                  |                     |                       | -                        | 2                                    |          |
|                        |                         | X           | -1             |                  | $\setminus 7$  | /                                                  | •••                                               |                  |                     |                       | Ţ                        | 8                                    |          |
|                        | This Scheme<br>acility. | envisages c | ashless treati | ment             | ٢              | There shall be<br>beneficiaries/o<br>dependant chi | no age limit fo<br>dependants ex<br>ild/children. | r the<br>cept    |                     | Dispute F<br>Redressa | Resolution and Gri<br>I. | ievance                              |          |
|                        |                         |             |                |                  |                |                                                    |                                                   |                  |                     |                       |                          |                                      |          |
|                        |                         |             |                |                  |                |                                                    |                                                   |                  |                     |                       |                          |                                      |          |
|                        |                         |             |                |                  |                |                                                    |                                                   |                  |                     |                       |                          |                                      |          |
|                        |                         |             |                |                  |                |                                                    |                                                   |                  |                     |                       | Activ<br>Go to S         | rate Windows<br>Settings to activate | Windows. |

### Login:

- ലോഗിൻ ചെയ്യവാനായി ഹോം പേജിൽ കാണുന്ന Login എന്ന Menu ക്ലിക്ക് ചെയ്യുക. അവിടെ ഉചിതമായ ലോഗിൻ തിരഞ്ഞെട്ടുക്കുക.
- ഉദാഹരണത്തിന് ഡിപ്പാർട്ട്മെന്റ് ലോഗിൻ സെലക്ട് ചെയ്യുന്നു. താഴെ കാഌന്ന ലോഗിൻ പേജ് കാണാവുന്നതാണ്.

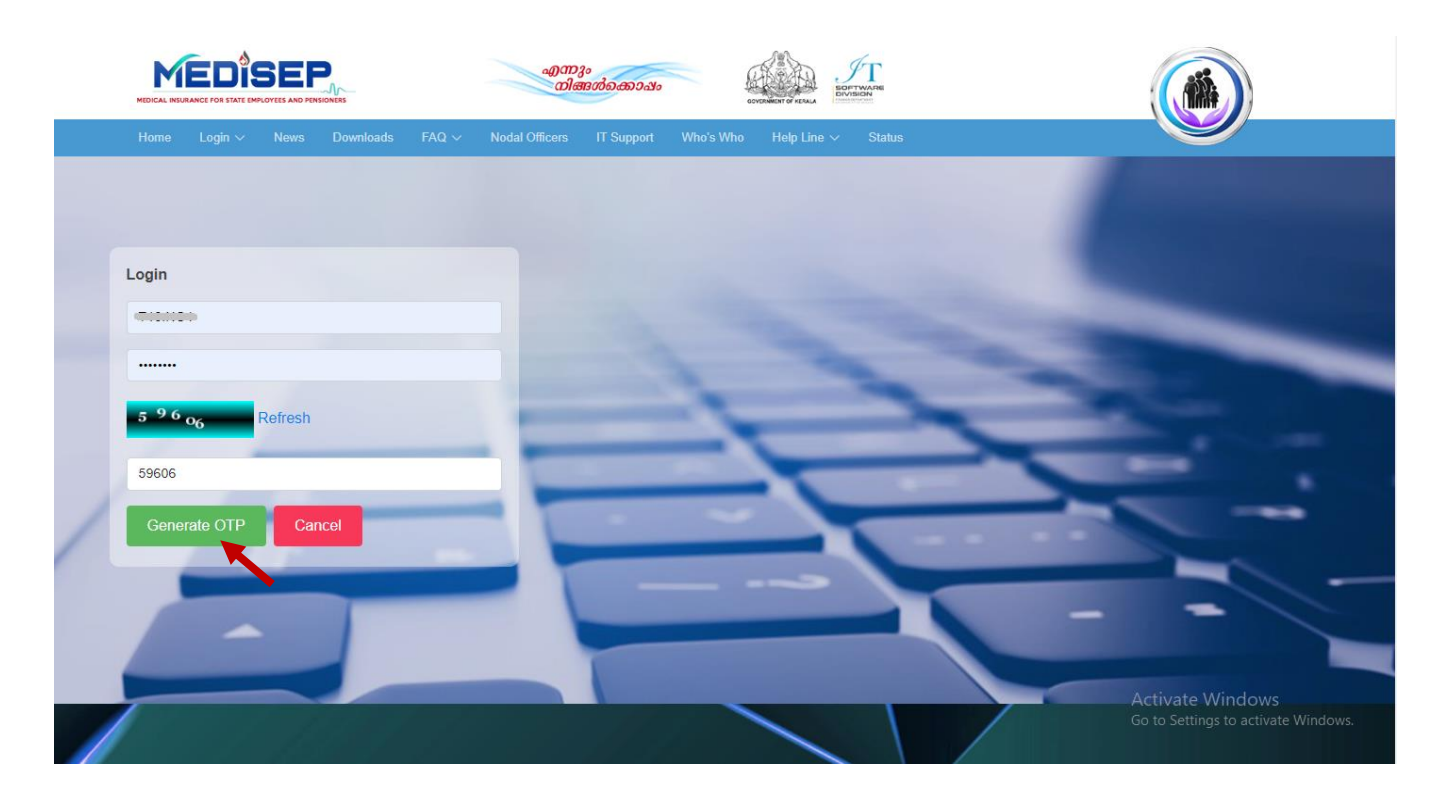

 ഡിപ്പാർട്ട്മെന്റ് Nodal Officer-ടെ യൂസർനെയിം, പാസ്സ്വേർഡ് കൊടുത്ത Captcha-യും കൊടുത്ത ശേഷം Generate OTP ബട്ടൺ ക്ലിക്ക് ചെയ്യുക.

|   |        |           |               | a                 | മന്നും<br>നിങ്ങൾക്കൊഷം | SCHERMENT OF REALS    | ng    |   |   |
|---|--------|-----------|---------------|-------------------|------------------------|-----------------------|-------|---|---|
|   | Home   | Login ∨ N | ews Downloads | FAQ ~ Nodal Offic | cers IT Support Wh     | o's Who Help Line ∨ S | tatus |   |   |
|   |        |           |               |                   |                        |                       |       |   |   |
|   |        |           |               |                   |                        |                       |       |   |   |
|   | Login  |           |               |                   |                        |                       |       |   |   |
|   | T12.00 |           |               |                   |                        |                       |       |   |   |
|   |        |           |               |                   |                        |                       |       |   |   |
|   | 5960   | Ref       | resh          |                   |                        | -                     | -     |   |   |
|   |        |           |               |                   |                        | -                     |       |   |   |
|   | 59606  |           |               |                   |                        | -                     |       |   |   |
| / | 57853  | -         |               |                   | -                      |                       |       |   |   |
|   | Login  | Cancel    |               |                   |                        |                       |       |   |   |
|   |        |           |               |                   |                        |                       |       | - | - |
|   |        |           |               |                   |                        |                       |       |   |   |
|   |        |           |               | -                 |                        |                       |       | A |   |

 Nodal Officer–ടെ registered mobile number–ൽ ലഭ്യമാകന്ന OTP നൽകി Login ബട്ടൺ ക്ലിക്ക് ചെയ്യുക.

|                              | FRERALA               |          |                                         |          |              |          |   | ~     |    |      | MEDICAL INS | URANC | CE FOR STATE EMP | LOYEE | S AND PENSIONERS |       |            |        |
|------------------------------|-----------------------|----------|-----------------------------------------|----------|--------------|----------|---|-------|----|------|-------------|-------|------------------|-------|------------------|-------|------------|--------|
| View                         | Retired/Retiring Er   | nployees | Chang                                   | e Passwo | rd           | Sign out |   |       |    |      |             |       |                  |       |                  |       |            |        |
|                              |                       |          |                                         |          |              |          |   |       |    |      |             |       |                  |       | Nodal Office     | r ID: | Fisherie   | s Univ |
| View En                      | nplovees              |          |                                         |          |              |          |   |       |    |      |             |       |                  |       |                  |       |            |        |
|                              | (projecto             |          |                                         |          |              |          |   |       |    |      |             |       |                  |       |                  |       |            |        |
| a tanan a tanan a tanan a ta |                       |          | 000000000000000000000000000000000000000 |          | Wester March |          |   |       |    | 1100 |             |       |                  | 000   |                  | and a |            |        |
| PEN/PPONO: *                 |                       |          |                                         |          |              |          |   |       |    |      |             |       |                  |       |                  |       |            |        |
| 5                            |                       | 2        |                                         |          |              |          |   |       |    |      |             |       |                  |       |                  |       |            |        |
| To be write                  | fied Varified/Paiacta | -        |                                         |          |              |          |   |       |    |      |             |       |                  |       |                  |       |            |        |
| earch to be ven              | veniledirtejecte      | •        |                                         |          |              |          |   |       |    |      |             |       |                  |       |                  |       |            |        |
| ow 10 ent                    | ries                  |          |                                         |          |              |          |   |       |    |      |             |       |                  |       | Search:          |       |            |        |
| /PEN/PPONO                   | MEDISEP ID            | 🔶 Aa     | ihaar                                   | ŧ        | Name         |          | ¢ | D.O.8 | K  | ¢    | Gender      | ¢     | DOR              | ¢     | View             | ÷     | Deactivate | ¢      |
|                              | 2 8                   | з        | 3                                       |          | v            | R        |   | c     | i3 |      | Male        |       | 04/05/2023       |       | View/Update      |       | Deactivate |        |
| 5                            |                       |          |                                         |          |              |          |   |       |    |      |             |       |                  |       |                  |       |            |        |

- ഇടർന്ന് വരുന്ന പേജിൽ അതാത് Department Employees–ന്റെ വിവരങ്ങൾ ID/PEN ഉപയോഗിച്ച് Search ചെയ്യാവുന്നതാണ്.
- To be Verified ബട്ടൺ ക്ലിക്ക് ചെയ്ത് Employees-ന്റെ വിവരങ്ങൾ Verify ചെയ്യാവുന്നതാണ്.

|                                   | View Retire                        | ed/Retiring Empl          | loyees                                                            | Chang      | e Passw     | ord             | Sign             |                                               |        |                                      |                                                  |                                               |                                                             | y                            |
|-----------------------------------|------------------------------------|---------------------------|-------------------------------------------------------------------|------------|-------------|-----------------|------------------|-----------------------------------------------|--------|--------------------------------------|--------------------------------------------------|-----------------------------------------------|-------------------------------------------------------------|------------------------------|
|                                   |                                    |                           |                                                                   |            |             |                 |                  |                                               |        |                                      |                                                  |                                               | Nodal Officer ID:                                           | Fisheries U                  |
| View                              | Employ                             | Pes                       |                                                                   |            |             |                 |                  |                                               |        |                                      |                                                  |                                               |                                                             |                              |
| view                              | Employ                             |                           |                                                                   |            |             |                 |                  |                                               |        |                                      |                                                  |                                               |                                                             |                              |
|                                   |                                    |                           |                                                                   |            |             |                 |                  |                                               |        |                                      |                                                  |                                               |                                                             |                              |
| PEN/PPONC                         | ); *                               |                           |                                                                   |            |             |                 |                  |                                               |        |                                      |                                                  |                                               |                                                             |                              |
| _                                 |                                    |                           |                                                                   |            |             |                 |                  |                                               |        |                                      |                                                  |                                               |                                                             |                              |
| Search Tr                         | be verified Ver                    | ified/Rejected            |                                                                   |            |             |                 |                  |                                               |        |                                      |                                                  |                                               |                                                             |                              |
|                                   | -                                  |                           | 5                                                                 |            |             |                 |                  |                                               |        |                                      |                                                  |                                               |                                                             |                              |
| 10w 10                            | <ul> <li>entries</li> </ul>        |                           |                                                                   |            |             |                 |                  |                                               |        |                                      |                                                  |                                               | Search                                                      |                              |
|                                   |                                    |                           |                                                                   |            |             |                 |                  |                                               |        |                                      |                                                  |                                               | Jearch.                                                     |                              |
| D/PEN<br>PPONO                    | MEDISEP                            | Aadhaar                   | \$ N                                                              | lame       | ¢           | D.O.8           | ÷                | Gender 🗘                                      | DOR \$ | view \$                              | Deactivate 🗘                                     | Status 🗘                                      | Verification \$                                             | View                         |
| D/PEN<br>PPONO<br>2               | MEDISEP                            | + Aadhaar<br>4            | ¢ N                                                               | lame<br>S  | ¢           | D.O.8           | ¢<br>3           | <sub>Gender</sub> \$<br>Female                | DOR \$ | View ÷                               | Deactivate +                                     | Status 🗘<br>Verified                          | Verification \$                                             | View<br>View                 |
| D/PEN<br>PPONO<br>2<br>5          | MEDISEP<br>10<br>2<br>2<br>8       | Aadhaar<br>4.<br>3.       | ¢ N<br>7 S<br>3 V                                                 | larne<br>S | ¢<br>R      | D.O.8<br>1      | ¢<br>3<br>3      | Gender <sup>\$</sup><br>Female<br>Male        | DOR +  | View +<br>View/Update<br>View/Update | Deactivate<br>Deactivate                         | Status ¢<br>Verified<br>Verified              | Venfication<br>23/07/2019 14:31:08<br>1,23/07/2019 14:14:17 | View<br>View<br>View         |
| D/PEN<br>PPONO<br>C 2<br>5<br>C 5 | MEDISEP<br>10<br>2 7<br>2 8<br>2 9 | Aadhaar<br>4.<br>3.<br>7. | <ul> <li>N</li> <li>7</li> <li>3</li> <li>7</li> <li>8</li> </ul> | larne<br>S | ¢<br>R<br>R | D.O.8<br>1<br>0 | ¢<br>3<br>3<br>3 | Gender <sup>‡</sup><br>Female<br>Male<br>Male | DOR +  | View +<br>View/Update<br>View/Update | Deactivate +<br>Deactivate Deactivate Deactivate | Status<br>Verified Verified Verified Verified | Venfication +                                               | View<br>View<br>View<br>View |

 Verified/Rejected ആയിട്ടുള്ള Employees-നെ കാണുന്നതിനായി Verified/Rejected ബട്ടൺ ക്ലിക്ക് ചെയ്യുക. Employee details കാണുവാനായി View/ Update ക്ലിക്ക് ചെയ്യുക.

| View                     | Retired/Retiring Employees Cha             | inge Password | Sign out             |               |                    |
|--------------------------|--------------------------------------------|---------------|----------------------|---------------|--------------------|
|                          |                                            |               |                      | Nodal Officer | ID: Fisheries Univ |
| Personal Ir              | nfo                                        |               |                      |               |                    |
| i ci sonai ii            |                                            |               |                      |               |                    |
|                          |                                            |               |                      |               |                    |
|                          | MEDISEP ID                                 |               |                      |               |                    |
|                          | 2 1                                        |               |                      |               |                    |
| General Info - Emok      | 0400                                       |               |                      |               |                    |
|                          | oyee                                       |               |                      |               |                    |
| 'EN:                     | K 18                                       | BLOOD GROUP:  |                      |               |                    |
| IAME:                    | N N                                        | EMAIL:        |                      |               |                    |
|                          | 2 2                                        | MOBILE No:    | 9 5                  |               |                    |
|                          | 2 <u>2</u>                                 | SPOUSE NAME:  | 1 E                  |               |                    |
| IENDER:                  | Male                                       | DEPARTMENT:   | University           |               |                    |
| 'AN:                     | A G                                        | OFFICE:       | Fisheries University |               |                    |
| ADHAAR No:               | 5 8                                        |               |                      |               |                    |
| D CARD:                  |                                            | DESIGNATION:  | A                    |               |                    |
| Date Of Retirement:      | 1 2                                        |               |                      |               |                    |
| erification Status       | Verified by on 23/07/                      | 2019 13:57:44 |                      |               |                    |
| Dependants               |                                            |               |                      |               |                    |
| Aadhaar No:              |                                            | Blood group:  |                      |               |                    |
| NAME:                    | J( W                                       | Occupation:   |                      |               |                    |
| DATE of BIRTH:           | ( 4                                        | Status:       | Live                 |               |                    |
| Gender:                  | Male                                       | Reason:       |                      |               |                    |
| D/PEN/PPONO:             |                                            | From Date:    | 22/05/2019           |               |                    |
| Relationship:            | Unemployed unmarried son<br>below 25 years | To Date:      |                      |               |                    |
| Whether included in ECHS | / CGHS / CHSS: :                           |               |                      |               |                    |
| Aadhaar No:              | ٤ 2                                        | Blood group:  |                      |               |                    |
| NAME:                    | T E                                        | Occupation:   | Govt.Servant         |               |                    |
| DATE of BIRTH:           | 2 5                                        | Status:       | Live                 |               |                    |
| Gender:                  | Female                                     | Reason:       |                      |               |                    |
| D/PEN/PPONO:             | З 0                                        | From Date:    | 06/07/2019           |               |                    |
|                          | Spouse                                     | To Date:      |                      |               |                    |
| Relationship:            |                                            |               |                      |               |                    |

- ഈ പേജിൽ Verification Status കാഞ്ഞവാൻ സാധിക്കുന്നതാണ്.
- Verify ചെയ്ത Employee–യുടെ വിവരങ്ങളിൽ മാറ്റം ഉണ്ടെങ്കിൽ Edit ബട്ടൺ ക്ലിക്ക് ചെയ്യുക.

|                                                                                                    |                                                                                                    | OHISTOR | y (Previous Changes) |     |                     |         |
|----------------------------------------------------------------------------------------------------|----------------------------------------------------------------------------------------------------|---------|----------------------|-----|---------------------|---------|
|                                                                                                    |                                                                                                    |         |                      |     |                     |         |
| Employee                                                                                                    |                                                                                                    |         |                      |     |                     |         |
| MEDISEP ID: 2: 1                                                                                                    |                                                                                                    |         |                      |     |                     |         |
| PEN/ID                                                                                                    | Name as Per Records*                                                                                    |         | Aadhaar No           |     | Name as Per Aadhaar |         |
| K 8                                                                                                    | M. N                                                                                                    |         | 5 8                  |     | M                   |         |
| iender*                                                                                                    | Department*                                                                                             |         | Office               |     | Designation         |         |
| Male ©Female                                                                                                    | University                                                                                              | •       | Fisheries University | 3   | A                   | •       |
| YAN                                                                                                    | Date Of Birth*                                                                                          |         | MobileNo*            |     | Spouse Name         |         |
| AG                                                                                                    | 2 2                                                                                                    |         | 9 5                  |     |                     |         |
| roof Of Identity                                                                                                    | ID Proof number                                                                                         |         | Blood Group          |     | Email               |         |
|                                                                                                    |                                                                                                    |         |                      | •   |                     |         |
| resent Address                                                                                                    |                                                                                                    |         |                      |     |                     |         |
| louse No                                                                                                    | House Name                                                                                              |         | Street               |     | State*              |         |
|                                                                                                    | ) (F                                                                                                    |         | K D                  |     | Kerala              | •       |
| 1. Second                                                                                                    | DIN Costs #                                                                                             |         | 0.25                 |     | 97.                 |         |
| histrict*                                                                                                    | PIN Code *                                                                                              |         |                      |     |                     |         |
| ermanent Address Same as Present Address:                                                                                                    | 686633                                                                                                  |         |                      |     |                     |         |
| Astrict* Kottayam ermanent Address Same as Present Address:                                                                                                    | 686633                                                                                                  |         |                      |     |                     |         |
| ermanent Address                                                                                                    | 686633                                                                                                  |         |                      |     |                     |         |
| Astrict*  Kottayam  ermanent Address Same as Present Address:                                                                                                    | House Name                                                                                              |         | Street               |     | State*              |         |
| Same as Present Address:                                                                                                    | House Name                                                                                              |         | Street               |     | State*<br>Kerala    |         |
| Astrict* Kottayam ermanent Address Same as Present Address:                                                                                                    | House Name                                                                                              |         | Street               |     | State*<br>Kerala    | 2       |
| Acttayam  ermanent Address Same as Present Address: Same as Present Address: Same as Present Add | House Name<br>K<br>PIN Code*<br>686633                                                                  |         | Street               |     | State*<br>Kerala    |         |
| District* Kottayam Permanent Address Same as Present Address: Same as Present Address: Same as Present Address: Kottayam Date of Retirement                                                                                                    | House Name<br>K<br>PIN Code*<br>686633                                                                  |         | Street               |     | State*<br>Kerala    |         |
| Vermanent Address Vermanent Address Same as Present Address: Same as Present Address: Same as Pr | House Name  K  PIN Code*  686633                                                                        |         | Street               |     | State*<br>Kerala    | •       |
| District*  Kottayam  Permanent Address Same as Present Address:  Same as Present Address: Same as Present Address: Same as Present Address: Same as  | House Name K PIN Code* 686633                                                                           |         | Street               |     | State*<br>Kerala    |         |
| District* Kottayam  ermanent Address Same as Present Address: Same as Present Address: Same as Present Address: Kottayam Nate of Retirement                                                                                                    | House Name<br>KL<br>PIN Code*<br>686633                                                                 |         | Street               |     | State*<br>Kerala    |         |
| District* Kottayam  ermanent Address Same as Present Address: Same as Present Address: Same as Present Address: Kottayam Date of Retirement 1 2 Whether Receiving Family Pension :*                                                                                                    | House Name<br>K<br>PIN Code*<br>686633<br>PIN Code*<br>686633<br>© Yes  No                              |         | Street               |     | State*<br>Kerala    | 2       |
| Astrict* Kottayam ermanent Address Same as Present Address: Same as Present Address: Same as Pre | House Name  House Name  PIN Code*  686633  Ves  No                                                      |         | Street               |     | State*<br>Kerala    |         |
| Actional and a series and a series and a ser | House Name     K     House Name     K     PIN Code*     686633     Ø Yes @ No     RSBY :*    Ø Yes @ No |         | Street               |     | State*<br>Kerala    |         |
| Astrict* Kottayam ermanent Address Same as Present Address: Same as Present Address: Same as Pre | House Name<br>K<br>PIN Code*<br>686633<br>PIN Code*<br>686633<br>O Yes ® No<br>RSBY :* O Yes ® No       |         | Street<br>K D        |     | State*<br>Kerala    |         |
| District* Kottayam ermanent Address Same as Present Address: Same as Present Address: Same as Present Address: Same as Present Address: Same as Present Address: Attagent Same Address: Attagent Same Same Same Same Same Same Same Same                                                                                                    | House Name         K         PIN Code*         686633         Yes ® No         RSBY :*       Yes ® No   |         | Street<br>K D        | Ver | State*<br>Kerala    | 3:57:44 |

 ആവശ്യമായ മാറ്റങ്ങൾ വരുത്തിയ ശേഷം പേജിന്റെ താഴെയായി കാണുന്ന Save ബട്ടൺ ക്ലിക്ക് ചെയ്ത് Proceed ചെയ്യുക.

Proceed

Save Reset

| A                | 1              | liew        | Retired/Retiring      | ) Employees      | Change   | Password         | Sign out                                      |            |            |            |                        |           |           | Y             |
|------------------|----------------|-------------|-----------------------|------------------|----------|------------------|-----------------------------------------------|------------|------------|------------|------------------------|-----------|-----------|---------------|
|                  |                |             |                       |                  |          |                  |                                               |            |            |            |                        | Nodal Off | cer ID: 📰 | Fisheries Uni |
| ļ                | Add/           | /Edit [     | Depend                | ant              |          |                  |                                               |            |            |            |                        |           |           |               |
| Add New          | v Depend       | Jant V      | erify Back            |                  |          |                  |                                               |            |            |            |                        |           |           |               |
| Done             | ndar           |             |                       |                  |          |                  |                                               |            |            |            |                        |           |           |               |
| orepre<br>itatus | enuar<br>O All | OLive       | View Spouse           | Details          |          |                  |                                               |            |            |            |                        |           |           |               |
| ow 10            |                | entries     |                       |                  |          |                  |                                               |            |            |            |                        | Search:   |           |               |
| adhaar I         | Na             | Reason      | \$ <sub>Name</sub> \$ | Date Of<br>Birth | t Gender | ID/PEN<br>/PPONO | + Relationship                                | Occupation | From t     | To to Date | Updated<br>On          | Status    | ŧ Edit    | Delete        |
|                  |                |             | y<br>W                | 4                | Male     |                  | Unemployed<br>unmarried son<br>below 25 years |            | 22/05/2019 |            | 22/05/2019<br>11:08:00 | Live      | •         | 8             |
| 1                | 2              |             | 1<br>E                | : 5              | Female   | 30               | Spouse                                        |            | 06/07/2019 |            | 06/07/2019<br>15:31:28 | Live      |           | 8             |
| 8<br>Showing 1   | 2<br>1 to 2 of | f 2 entries | E                     |                  | Female   | 3 0              | Spouse                                        |            | 06/07/2019 |            | 06/07/2019<br>15:31:28 | Live      | Previous  | 1             |

- ഇടർന്ന് വരുന്ന പേജിൽ പുതിയ Dependants–നെ Add ചെയ്യുവാനും, നിലവിൽ Add ചെയ്യിട്ടുള്ള Dependants details edit/delete ചെയ്യുവാനും സാധിക്കം.
- നിലവിൽ Add ചെയ്തിട്ടുള്ള Dependants details edit ചെയ്യുവാൻ Edit icon ക്ലിക്ക് ചെയ്യുക. തുടർന്ന് ആവശ്യമായ മാറ്റങ്ങൾ വരുത്തിയ ശേഷം Save ബട്ടൺ ക്ലിക്ക് ചെയ്യുക.
- നിലവിൽ Add ചെയ്തിട്ടുള്ള Dependants-നെ Delete ചെയ്യുവാൻ Delete icon ക്ലിക്ക് ചെയ്യുക.
- പുതിയ Dependant–നെ Add ചെയ്യവാൻ Add New Dependant ബട്ടൺ ക്ലിക്ക് ചെയ്യുക.

|                                                                                           | ERALA INANCE DEPARTMENT                                                                             |                                                                         | MEDICAL INSURANCE FOR       | STATE EMPLOYEES AND PENSIONERS          |
|-------------------------------------------------------------------------------------------|----------------------------------------------------------------------------------------------------|-------------------------------------------------------------------------|-----------------------------|-----------------------------------------|
| View                                                                                      | Retired/Retiring Employees Char                                                                     | ige Password Sign out                                                   |                             |                                         |
|                                                                                           |                                                                                                    |                                                                         |                             | Nodal Officer ID: 129474 Fisheries Univ |
| Add/Edit                                                                                  | Dependant                                                                                           |                                                                         |                             |                                         |
| Maan Earer                                                                                | ependant                                                                                            |                                                                         |                             |                                         |
|                                                                                           |                                                                                                    |                                                                         |                             |                                         |
|                                                                                           |                                                                                                    |                                                                         |                             |                                         |
|                                                                                           |                                                                                                    |                                                                         |                             |                                         |
| Select Dependant Type                                                                     | First                                                                                               |                                                                         |                             |                                         |
| Select Dependant Type                                                                     | First                                                                                               |                                                                         |                             | Institution Code #                      |
| Select Dependant Type<br>Select Dependant Type                                            | First *:  State Employee Pensioner                                                                  | © Other                                                                 |                             | Institution Code #                      |
| Select Dependant Type<br>Select Dependant Type                                            | First<br>* :   State Employee  Pensioner  Name as per Record*                                       | Other Name as per Aadhaar                                               | Blood Group                 | Institution Code #                      |
| Select Dependant Type<br>Select Dependant Type<br>Aadhaar No                              | First *:  State Employee Pensioner Name as per Record*                                              | Other                                                                   | Blood Group                 | Institution Code #                      |
| Select Dependant Type<br>Select Dependant Type<br>Aadhaar No<br>D/PEN/PPONO*- # Prefix II | First  *:   State Employee  Pensioner  Name as per Record*  nstitution Code Date Of Birth*          | Other Name as per Aadhaar Gender*                                       | Blood Group                 | Institution Code #                      |
| Select Dependant Type<br>Select Dependant Type<br>Aadhaar No<br>D/PEN/PPONO*- # Prefix II | First *:  State Employee Pensioner Name as per Record*  nstitution Code Date Of Birth*              | © Other<br>Name as per Aadhaar<br>Gender*<br>©Male ©Female              | Blood Group                 | Institution Code #                      |
| Select Dependant Type<br>Select Dependant Type<br>Aadhaar No<br>D/PEN/PPONO*. # Prefix II | First *:  State Employee Pensioner Name as per Record*  nstitution Code Date Of Birth*  Department* | © Other<br>Name as per Aadhaar<br>Gender*<br>© Male © Female<br>Office* | Blood Group<br>Designation* | Institution Code #                      |

 Dependant Type 'State Employee' ആയാൽ PEN അല്ല ഉപയോഗിക്കുന്നതെങ്കിൽ Employee ID-ക്ക് മുൻപിലായി Institution Code Prefix നൽകുക. അതിനായി Institution Code Help കാണുക.

| GOVERNMENT OF KERALA               | SOFTWARE<br>DIVISION     |                 | എന്നും<br>നിങ്ങൾം        | ക്കാഷം      | MEDISEP                                  |                                 |
|------------------------------------|--------------------------|-----------------|--------------------------|-------------|------------------------------------------|---------------------------------|
| View Re                            | tired/Retiring Employees | Change Password | Sign out                 |             |                                          |                                 |
|                                    |                          |                 |                          |             | Nodal Officer                            | ID: 129474 Fisheries University |
| Add/Edit Dej                       | pendant                  |                 |                          |             |                                          |                                 |
|                                    |                          |                 |                          | <br>        |                                          |                                 |
|                                    |                          |                 |                          | Institution | Institution Code                         |                                 |
| * Select Dependant Type First      |                          |                 |                          | KTU         | APJ Abdul Kalam Technological University |                                 |
|                                    |                          |                 |                          | 1           | Adoor Municipality                       |                                 |
| Select Dependant Type * :          | State Employee O Pens    | sioner 🔘 Other  |                          | ADRY        | Adoor Municipality                       |                                 |
| Aadhaar No                         | Name as per Record*      | Name a          | as per Aadhaar           | Qqqq        | Adoor Municipality                       |                                 |
|                                    |                          |                 |                          | APZA        | Alappuzha Municipality                   |                                 |
| ID/PEN/PPONO*- # Prefix Institutio | n Code Date Of Birth*    |                 | Gender*<br>◎Male ◎Female | IBES        | All Banks                                |                                 |
| Relationship*                      | Department*              |                 | Office*                  | PNTH        | All Grama Panchayats                     |                                 |
|                                    |                          | 1               |                          | ALUA        | Aluva Municipality                       |                                 |
| Present Address                    |                          |                 |                          | AGLY        | Angamaly Municipality                    |                                 |
|                                    |                          |                 |                          | ANITO       | Anthony Municipality                     |                                 |

■ Help–ൽ Prefix code ലഭ്യമല്ലെങ്കിൽ Help Line Number–ൽ Contact ചെയ്യുക.

| GOVERNMENT OF KERALA         | SOFTWARE<br>DIVISION          |                 | എന്നും<br>നിങ്ങാരതോഷം |        |                  |                                |
|------------------------------|-------------------------------|-----------------|-----------------------|--------|------------------|--------------------------------|
| Yiew R                       | Retired/Retiring Employees    | Change Password | Sign out              |        |                  |                                |
|                              |                               |                 |                       |        | Nodal Officer II | ): 129474 Fisheries University |
| Permanent Address            |                               |                 |                       |        |                  |                                |
| Same as Present Address:     |                               |                 |                       |        |                  |                                |
| House No                     | House Name                    |                 | Street                | State* |                  |                                |
|                              |                               |                 |                       |        | •                |                                |
| District*                    | PIN Code*                     |                 |                       |        |                  |                                |
|                              | <u>N</u>                      | )               |                       |        |                  |                                |
| Proof Of Identity            | ID Proof number               |                 |                       |        |                  |                                |
|                              |                               |                 |                       |        |                  |                                |
| Whether included in ECHS / C | CGH5 / CHSS / RSBY :* ◎ Yes ( | D No            |                       |        |                  |                                |

## ഇടർന്ന് Dependant details നൽകിയ ശേഷം Save ബട്ടൺ ക്ലിക്ക് ചെയ്യക.

| <b>^</b> | View      | Retired/Re | etiring Employe  | IES | Change I | Password         | Sign out                                      |  |            |            |                        |            |        | Y             |
|----------|-----------|------------|------------------|-----|----------|------------------|-----------------------------------------------|--|------------|------------|------------------------|------------|--------|---------------|
|          |           |            |                  |     |          |                  |                                               |  |            |            |                        | Nodal Offi | er ID: | Fisheries Uni |
| ß        | \dd/Ec    | lit Depei  | ndant            |     |          |                  |                                               |  |            |            |                        |            |        |               |
| vdd New  | Dependant | Verify 8   | Back             |     |          |                  |                                               |  |            |            |                        |            |        |               |
|          |           | K          |                  |     |          |                  |                                               |  |            |            |                        |            |        |               |
| Depe     | ndants    |            |                  |     |          |                  |                                               |  |            |            |                        |            |        |               |
| itatus ( |           | e View Sp  | pouse Details    |     |          |                  |                                               |  |            |            |                        |            |        |               |
| ow 10    | • entr    | es         |                  |     |          |                  |                                               |  | _          |            |                        | Search:    |        |               |
| adhaar N |           |            | Date Of<br>Birth |     |          | ID/PEN<br>/PPONO | Relationship                                  |  |            | To<br>Date |                        |            |        | Delete \$     |
|          |           | J          | w                | 4   | Male     |                  | Unemployed<br>unmarried son<br>below 25 years |  | 22/05/2019 |            | 22/05/2019<br>11:08:00 | Live       | •      | 8             |
|          | 2         | 1<br>.E    | 2                | 5   | Fernale  | 30               | Spouse                                        |  | 06/07/2019 |            | 06/07/2019<br>15:31:28 | Live       | 5      | 8             |
|          |           |            |                  |     |          |                  |                                               |  |            |            |                        |            |        |               |

 മാറ്റങ്ങൾ വരുത്തിയ ശേഷം Employee–യെ Verify ചെയ്യുവാനായി Verify ബട്ടൺ ക്ലിക്ക് ചെയ്യുക.

| Whether included in ECHS / CGHS / CHSS: : No                      |          |
|-------------------------------------------------------------------|----------|
|                                                                   |          |
| Remark                                                            |          |
| <b>-</b>                                                          |          |
|                                                                   | al       |
|                                                                   |          |
| Previous Remark<br>verified<br>By :129474, On:23/07/2019 13:57:44 | <b>^</b> |
|                                                                   |          |
|                                                                   |          |
| Accept Reject Back                                                |          |
|                                                                   |          |

- Employee details verify ചെയ്ത് Remarks കൊടുത്ത ശേഷം Accept ബട്ടൺ ക്ലിക്ക് ചെയ്യക.
- എന്തെങ്കിലും മാറ്റം ആവശ്യമാണെങ്കിൽ Reject ചെയ്യാവുന്നതാണ്.
- Reject ചെയ്ത Employee–യെ അവരുടെ പ്രൊഫൈലിൽ മാറ്റം വരുത്തിയാൽ മാത്രമേ വീണ്ടും Verify ചെയ്യാൻ സാധിക്കുകയുള്ള.

|          |                   |                     |          |       |             |      | -        | എന്നും<br>നിങ്ങ | noto.aoo. | də |   | MEDICAL IN |   |            |   |               | 5    |            |            |
|----------|-------------------|---------------------|----------|-------|-------------|------|----------|-----------------|-----------|----|---|------------|---|------------|---|---------------|------|------------|------------|
| <b>~</b> | View              | Retired/Retiring Er | nployees | Ch    | ange Passwo | rd   | Sign out |                 |           |    |   |            |   |            |   |               |      |            | Ŋ          |
| Vi       | iew Em            | ployees             |          |       |             |      |          |                 |           |    |   |            |   |            |   | NOGALOTTICE   | riv. | Hsheri     | es Univers |
| ID/PEN/P | PONO: *<br>5      |                     | 1        |       |             |      |          |                 |           |    |   |            |   |            |   |               |      |            |            |
| Search   | To be verifie     | d Verified/Rejecte  | đ        |       |             |      |          |                 |           |    |   |            |   |            |   |               |      |            |            |
| Show 1   | 10 🔽 entrie       | 25                  |          |       |             |      |          |                 |           |    |   |            |   |            |   | Search        |      |            |            |
| ID/PEN/F | PPONO             | MEDISEP ID          | 🔶 Aa     | dhaar | ÷           | Name |          | ¢               | D.O.8     |    | ¢ | Gender     | ¢ | DOR        | ¢ | View          | ÷    | Deactivate | ¢          |
| к        | 5                 | 2 8                 | 3        |       | 3           | V.   | R        |                 | 0         | 3  |   | Male       |   | 04/05/2023 |   | View/Update   |      | Deactivate |            |
| Showing  | ; 1 to 1 of 1 ent | tries               |          |       |             | •    |          |                 |           |    |   | more       |   | V.103202   |   | inclu opulate | Pre  | evious 1   | Next       |

- ഒരു Employee–യെ Deactivate ചെയ്യുവാനായി User സെർച്ച് ചെയ്ത Deactivate ക്ലിക്ക് ചെയ്യുക.
- Deactivate ചെയ്യന്നതിന്റെ കാരണം വ്യക്തമാക്കുകയും ചെയ്യേണ്ടതാണ്.

|            |                    |   |    |        |        |                         |        | Noise      |
|------------|--------------------|---|----|--------|--------|-------------------------|--------|------------|
| 1          | K100002            | - | LP | Female | TODADE | Temporarily Deactivated |        | Activate   |
| Nonative 1 | to 1 of 1 american |   |    |        |        |                         | line 1 | enter Neur |

Deactivate ചെയ്ത User–നെ ഭാവിയിൽ Activate ചെയ്യാവുന്നതാണ്.

|           | GOVERNMENT OF KER                        | SOFTWARE<br>DIVISION<br>PRACE DEPARTMENT |                 | എന്നും<br>നിങ്ങൾക്കൊപ്പം          |                  |                                       |
|-----------|------------------------------------------|------------------------------------------|-----------------|-----------------------------------|------------------|---------------------------------------|
|           | View                                     | Retired/Retiring Employees               | Change Password | Sign out                          |                  |                                       |
|           | User Manua                               | 1                                        |                 |                                   | Nodal Officer II | <b>): 129474</b> Fisheries University |
| En        | Reports                                  | fo                                       |                 |                                   |                  |                                       |
|           | Deactivated<br>Employees(T               | d<br>his                                 |                 |                                   |                  |                                       |
|           | Department                               | 0                                        |                 |                                   |                  |                                       |
|           | Deactivated<br>Employees(/<br>Department | d<br>All<br>t)                           | © Combined      | 🛇 Name Wise 🛇 MEDISEP ID Wise 🛇 D | ependant         |                                       |
| To be ver | ified Verified/                          | Rejected                                 |                 |                                   |                  |                                       |
|           |                                          |                                          |                 |                                   |                  |                                       |
|           |                                          |                                          |                 |                                   |                  |                                       |

- Verify ചെയ്യാനുള്ളതും, Verified/Rejected ആയിട്ടുള്ളതുമായ Employees-ന്റെ വിവരങ്ങളുടെ സെർച്ചിങ് എളുപ്പമാക്കാൻ View എന്ന Menu-ൽ Reports സെലക്ട് ചെയ്യുക.
- Combined, Name wise, Medisep ID wise, Dependant Wise Reports Generate ചെയ്യാവുന്നതാണ്.

|         | GOVERNMENT OF  | SOFTWARE<br>DUISION<br>TRANK EGRATING |                                                                                                    | എന്നും<br>തിങ്ങൾക്കൊഷം            | MEDISEP          |                                |
|---------|----------------|---------------------------------------|----------------------------------------------------------------------------------------------------|-----------------------------------|------------------|--------------------------------|
| ~       | View           | Retired/Retiring Employees            | Change Password                                                                                                    | Sign out                          |                  |                                |
|         |                |                                       |                                                                                                    |                                   | Nodal Officer IE | b. 129474 Fisheries University |
| E       | mploye         | e Info                                |                                                                                                    |                                   |                  |                                |
| To be v | erified Verifi | ed/Rejected                           | Ormbined     Ormbined     Ormbined | © Name Wise © MEDISEP ID Wise ⊚ D | ependant         |                                |

 ഉദാഹരണത്തിന് Combined Select ചെയ്ത്, Verified/Rejected ബട്ടൺ ക്ലിക്ക് ചെയ്ത് Verified/ Rejected ആയിട്ടുള്ള Employees-ന്റെ Report Generate ചെയ്യന്നു.

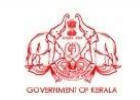

| ajjanzo        | MEDISE                             |
|----------------|------------------------------------|
| തിങ്ങൾക്കൊപ്പം | MEDICAL INSURANCE FOR STATE EMPLOY |

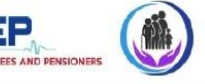

#### Verified/Rejected Users

| Sl.No | PEN/PPONO/ID | MEDISEP ID | Name   | DOB  | Aadhaar | DOR        | Mobile |
|-------|--------------|------------|--------|------|---------|------------|--------|
| 1     | K 2          | 2 7        | S S    | 1 3  | 4 7     | 10/03/2023 | 94 9   |
| 2     | K 5          | 2 8        | V. R   | 0 3  | 3 3     | 04/05/2023 | 9 4    |
| 3     | K6           | 2 9        | B. , R | 0 3  | 7 )7    | 02/03/2023 | g 2    |
| 4     | К            | 2 0        | D I    | 1 3  | з 0     | 11/10/2026 | 9 3    |
| 5     | K 8          | 2 1        | M. N   | 2 2  | 5 8     | 19/05/2022 | 9 5    |
| 6     | К 9          | 2. 2       | M. V   | 1 0  | 2 4     | 17/03/2020 | 9 1    |
| 7     | К 1          | 2 3        | D N    | 2 ;4 | 5 9     | 24/05/2024 | 9 3    |
| 8     | к 2          | 2 4        | К      | 0 1  | 5 6     | 01/01/2031 | 9 7    |

മുകളിലെ റിപ്പോർട്ടിൽ നിന്നും ആവശ്യമുള്ള PEN സെലക്ട് ചെയ്ത് ഹോം പേജിൽ സെർച്ച് ഓപ്ഷനിൽ നൽകി Search ചെയ്യാവുന്നതാണ്.

|                    | View                                       | Retired/Retiring | Employees | Change Pa | ssword | Sigr | n out |                                    |                   |                      |
|--------------------|--------------------------------------------|------------------|-----------|-----------|--------|------|-------|------------------------------------|-------------------|----------------------|
|                    | User Manua                                 |                  |           |           |        |      |       |                                    | Nodal Officer ID: | Fisheries University |
| Ina                | Reports                                    | 17               |           |           |        |      |       |                                    |                   |                      |
|                    | Deactivated<br>Employees(Th<br>Department) | is               |           |           |        |      |       |                                    |                   |                      |
| Deact<br>Total Cou | Deactivated<br>Employees(A<br>Department   | ,ees             |           |           |        |      |       |                                    |                   |                      |
| Show 10            | • entries                                  |                  |           |           |        |      |       |                                    | Search:           |                      |
| Sino               |                                            |                  | Name      | ¢         | Gender | ÷    |       |                                    | ¢                 | Activate 🖨           |
| 1                  | К 4                                        |                  | v _       | e         | Male   |      | 2 6   | Retired from the post of Registrar |                   | Activate             |
| 2                  | K 2                                        |                  | 5 R       |           | Male   |      | 2 9   | Retired employee                   |                   | Activate             |
| 3                  | i آ                                        |                  | T V       |           | Male   |      | 2 4   | Retired employee                   |                   | Activate             |
| 4                  | К 1                                        |                  | 1 I       |           | Female |      | 2 6   | RELIEVED FOR NEW APPOINTMENT       |                   | Activate             |
| 5                  | К 5                                        |                  | N A       |           | Female |      | 2 4   | Relieved for new appointment       |                   | Activate             |

- Login ചെയ്തിട്ടുള്ള Department–ൽ നിന്നും Deactivate ചെയ്തിട്ടുള്ള Employees–ന്റെ വിവരങ്ങൾ ലഭിക്കുവാൻ View എന്ന Menu–ൽ Deactivated Employees (This Department) സെലക്ട് ചെയ്യുക.
- ഇടർന്ന് ലഭിക്കുന്ന List-ൽ നിന്നം ആവശ്യമുള്ള Employees-നെ Activate ചെയ്യാവുന്നതാണ്.

|              | GOVERNMENT OF KERALA                           | SOFTWARE<br>DIVISION                                                                                                    |                     | എന്നും<br>നിങ്ങൾക്കൊഷം | м             |                                      |                          |
|--------------|------------------------------------------------|----------------------------------------------------------------------------------------------------|---------------------|------------------------|---------------|--------------------------------------|--------------------------|
| ^            | View F                                         | Retired/Retiring Employees                                                                                                    | Change Password Sig | n out                  |               |                                      |                          |
|              | User Manual                                    |                                                                                                    |                     |                        |               | Nodal Officer                        | ID: Fisheries University |
| ln           | a Reports                                      | rs                                                                                                    |                     |                        |               |                                      |                          |
|              | Deactivated<br>Employees(This<br>Department)   |                                                                                                    |                     |                        |               |                                      |                          |
| Dea<br>Total | Ct Deactivated<br>Employees(All<br>Department) | rees(All Departm                                                                                                    | nent)               |                        |               |                                      |                          |
| Sino         | ID/PEN/PPONO                                   | Name                                                                                                    | Office              |                        | MEDISEP<br>ID | Reason                               | Activate                 |
| 1            | H 7                                            | Sjank                                                                                                    | Kerala University o | f Health Sciences      | 1 1           | transferred to CUSAT UNIVERSITY      | Activate                 |
| 2            | F7                                             | f in the second second s | Kerala University o | f Health Sciences      | 1 5           | Relieved & Joined another Department | Activate                 |
|              |                                                |                                                                                                    |                     |                        |               |                                      |                          |
| 3            | k 9                                            | N L                                                                                                    | University of Keral | a                      | 1 4           | Included in ECHS                     | Activate                 |
| 3            | к 9<br>К 3                                     | U                                                                                                    | University of Keral | a                      | 1 1<br>1 7    | Included in ECHS<br>have ECHS POLICY | Activate<br>Activate     |

എല്ലാ Departments-ൽ നിന്നും Deactivate ചെയ്തിട്ടുള്ള Employees-ന്റെ വിവരങ്ങൾ ലഭിക്കവാൻ View എന്ന Menu-ൽ Deactivated Employees (All Department) സെലക്ട് ചെയ്യക. തുടർന്ന് ലഭിക്കുന്ന List-ൽ നിന്നും ഓരോ Departments-ഉം ആവശ്യമുള്ള Employees-നെ Activate ചെയ്യാവുന്നതാണ്.

| GOVER                                                 |                             | SOFTWA              | RE            | /               |                                              |                          |           | എന്നും<br>നിങ്ങൾക്കൊ                             | 020      | MEDICA     |        | TEDISE                                    |               | INERS        |                       |             |
|-------------------------------------------------------|-----------------------------|---------------------|---------------|-----------------|----------------------------------------------|--------------------------|-----------|--------------------------------------------------|----------|------------|--------|-------------------------------------------|---------------|--------------|-----------------------|-------------|
| Vie                                                   | ew                          | Retired/Retirir     | ig Emplo      | vees            | Cha                                          | inge Password            |           | Sign out                                         |          |            |        |                                           |               |              | C                     | Ŋ           |
|                                                       |                             |                     |               |                 |                                              |                          |           |                                                  |          |            |        |                                           | Nodal O       | fficer ID: 1 | 4 Fist                | heries Univ |
| Retir                                                 | od/Re                       | tiring              | Em            | nlove           | BR                                           |                          |           |                                                  |          |            |        |                                           |               |              |                       |             |
| Meth                                                  | ee/ ne                      | aning               | Gilli         | proye           | 60                                           |                          |           |                                                  |          |            |        |                                           |               |              |                       |             |
|                                                       | ACTOR CACLOR                |                     | orotoro.      | CACACIACIA CAC  | al al an an an an an an an an an an an an an |                          | incredie. |                                                  | 01010101 |            |        |                                           |               |              | and the second second | ACACACACA.  |
|                                                       |                             |                     |               |                 |                                              |                          |           |                                                  |          |            |        |                                           |               |              |                       |             |
|                                                       |                             |                     |               |                 |                                              |                          |           |                                                  |          |            |        |                                           |               |              |                       |             |
|                                                       |                             |                     | Year *        |                 |                                              |                          | Мо        | nth *                                            |          |            |        |                                           |               |              |                       |             |
|                                                       |                             |                     | Year *        | 20              |                                              |                          | Mo        | nth *<br>March                                   |          |            | V      | fiew                                      |               |              |                       |             |
| 10 I                                                  | antrias                     |                     | Year *        | 20              |                                              |                          | Mo        | nth *<br>March                                   |          |            | V      | ïew                                       | Sec           | arch:        |                       |             |
| how 10 ·                                              | <ul> <li>entries</li> </ul> |                     | Year *        | 20              |                                              |                          | Mo        | nth *<br>March                                   |          |            | V      | fiew                                      | Sea           | arch:        |                       |             |
| how 10 how                                            | • entries                   | MEDISEP ID          | Year *<br>20. | 20<br>Name      | ¢                                            | Department               | Mor       | nth *<br>March<br>Office                         | ¢        | Updated By | v<br>¢ | frew<br>Updated on                        | Sea<br>\$ Sta | arch:        |                       | ÷           |
| now 10<br>D/PEN/PPONO<br>KUTUMU9                      | • entries                   | MEDISEP ID<br>22 12 | Year *<br>20: | 20<br>Name<br>M | ¢                                            | Department University    | Moi       | nth *<br>March<br>Office<br>Fisheries University | ÷        | Updated By | ¢      | Vipdated on<br>16/10/2020 16:28:12        | Sea<br>\$ Sta | arch:        | Block                 | ¢           |
| now 10 1<br>D/PEN/PPONO<br>KUTUOT9                    | • entries                   | MEDISEP ID<br>2 12  | Year *        | 20<br>Name<br>M | \$                                           | Department<br>University | Mor<br>¢  | nth *<br>March<br>Office<br>Fisheries University | \$       | Updated By | \$     | View<br>Updated on<br>16/10/2020 16:28:12 | Sea           | arch:        | Block                 | ¢           |
| now 10 r<br>ID/PEN/PPONO<br>KUTDOO19<br>howing 1 to 1 | entries                     | MEDISEP ID<br>2: 12 | Year *<br>20  | 20<br>Name<br>M | \$                                           | Department<br>University | Mor       | nth *<br>March<br>Office<br>Fisheries University | \$       | Updated By | ¢      | Vpdated on<br>16/10/2020 16:28:12         | Sea<br>\$ Sta | arch: atus 👌 | Block                 | Next        |

- Retired ആയതും, Retired അകാൻ പോകന്നതും ആയ Employees–നെ Block ചെയ്യുവാൻ Retired/ Retiring Employees Link ക്ലിക്ക് ചെയ്ത് Year, Month എന്നിവ സെലക്ട് ചെയ്ത് View ക്ലിക്ക് ചെയ്യുക.
- ഇടർന്ന് ലഭിക്കുന്ന List-ൽ നിന്നും Block ക്ലിക്ക് ചെയ്ത് Employees-നെ Block ചെയ്യാവുന്നതാണ്.

|            | GOVERNMENT OF KE | SOFTWA<br>DIVISION | RE          |                 | എന്ന<br>തിര      | ารูง<br>สหาชื่อ สอว สง | MEDICAL INSURANCE FOR ST. |                  |                     |
|------------|------------------|--------------------|-------------|-----------------|------------------|------------------------|---------------------------|------------------|---------------------|
| <b>N</b>   | View             | Retired/Retirin    | g Employees | Change Password | Sign out         |                        |                           |                  |                     |
|            |                  |                    |             |                 |                  |                        |                           | Nodal Officer I  | D: Fisheries Univer |
| Ret        | tired/R          | letiring           | Employe     | es              |                  |                        |                           |                  |                     |
|            |                  |                    |             |                 |                  |                        |                           |                  |                     |
|            |                  |                    |             |                 |                  |                        |                           |                  |                     |
|            |                  |                    | Year *      |                 | Month *          |                        |                           |                  |                     |
|            |                  |                    | 2020        |                 | March            |                        | Viev                      |                  |                     |
| Show 10    | • entries        | 5                  |             |                 |                  |                        |                           | Search:          |                     |
| ID/PEN/PPO | DNO 📕            | MEDISEP ID         | 🔶 Name      | Department      | ♦ Office         | 🔶 Updated              | By 🔶 Updated on           | 🔶 Status         | ÷ ÷                 |
| F 9        |                  | 2 2                | м /         | University      | Fisheries Univer | rsity 1 4              | 17/10/2020 2              | 22:07:08 Retired | Unblock             |
|            |                  |                    |             |                 |                  |                        |                           |                  |                     |
| Showing 1  | to 1 of 1 entr   | les                |             |                 |                  |                        |                           |                  | Previous 1 Next     |

Block ചെയ്ത Employees–നെ Unblock ക്ലിക്ക് ചെയ്ത് Unblock ചെയ്യാവുന്നതാണ്.

|                        | Reureu/Reu           | ing Employees          | Total Strengti | (Month Wise)          | New Employee | Sign out   |            |                   |           |             |                  |                        |
|------------------------|----------------------|------------------------|----------------|-----------------------|--------------|------------|------------|-------------------|-----------|-------------|------------------|------------------------|
|                        |                      |                        |                |                       |              |            |            |                   |           | Nodal Of    | ficer ID: 129474 | 4 Fisheries University |
| Pati                   | rod/Dativ            | ing Emp                | lovees         |                       |              |            |            |                   |           |             |                  |                        |
| Keul                   | reu/Ketii            | ing cinp               | ioyees         |                       |              |            |            |                   |           |             |                  |                        |
|                        |                      |                        |                | notoronomofototototot |              |            | 0.01010101 |                   | 0.0.0.0.0 | 0.010101010 | 1010101010101010 |                        |
|                        |                      |                        |                |                       |              |            |            |                   |           |             |                  |                        |
|                        |                      |                        |                |                       |              |            |            |                   |           |             |                  |                        |
|                        |                      | Year *                 |                | Month *               |              |            |            |                   |           |             |                  |                        |
|                        |                      | Year *                 |                | Month *<br>March      |              |            |            | View              |           |             |                  |                        |
| v 10 v er              | itries               | Year *                 |                | Month *               |              | ,          | 2          | View              |           | Sear        | rch:             |                        |
| v 10 v er<br>PEN/PPONO | itries<br>MEDISEP ID | Year *<br>2020<br>Name | Departmen      | Month *<br>March      | +            | Updated By | 2 (        | View<br>pdated on | ¢         | Sear        | ch:              |                        |

കോർപ്പറേഷൻ/മുനിസിപ്പാലിറ്റി/പഞ്ചായത്ത്/യൂണിവേഴ്സിറ്റി എന്നിവയിലെ നോഡൽ ഓഫീസർമാർ Block ചെയ്ത Retired/Retiring Employees നെ Convert ചെയ്ത് Pensioners ആക്കേണ്ടതാണ്. ഇതിനായി Convert ക്ലിക്ക് ചെയ്യുക.

| GOVERNMENT OF KERNAA               | FTWARE<br>VISION<br>OCCUPATION          | എന്നും<br>നിങ്ങൾക്കൊ | MEDICAL INSURANCE FOR STA |                         |                        |
|------------------------------------|-----------------------------------------|----------------------|---------------------------|-------------------------|------------------------|
| View Retired/                      | Retiring Employees Total Strength(Month | Wise) New Employee   | Sign out                  |                         |                        |
|                                    |                                         |                      |                           | Nodal Officer ID: 12947 | 4 Fisheries University |
| Pensioner I                        | Migration                               |                      |                           |                         |                        |
| PPONO*                             | Treasury*                               | Pension Type         | Pension Code              |                         |                        |
| FU1111                             | Bank(For Universities Pensioner)        | University Pension   | U01                       |                         |                        |
| Whether Receiving Family Pension a | also :* O Yes <b>O</b> No               |                      |                           |                         |                        |

 Convert ചെയ്ത് Pensioners ലിസ്റ്റിലേക്ക് മാറ്റുന്നതിനായി PPONO, Treasury, Pension Type, Pension Code എന്നിവ നൽക്ക. Whether Receiving Family Pension also എന്ന ഓപ്ഷന് 'No' സെലക്ട് ചെയ്യുക ആണെങ്കിൽ ശേഷം add ബട്ടൺ ക്ലിക്ക് ചെയ്യുക, 'Yes' സെലക്ട് ചെയ്യുക ആണെങ്കിൽ Treasury യും PPONO ഉം കൂടി നൽകി add ബട്ടൺ ക്ലിക്ക് ചെയ്യുക.

| GOVERNMENT OF K      |                             |                         |              |            | M             | EDICAL INSURAN | ICE FOR STATE EMPLOYEES AN | ND PENSIONERS |                        |
|----------------------|-----------------------------|-------------------------|--------------|------------|---------------|----------------|----------------------------|---------------|------------------------|
| View                 | Retired/Retiring Employees  | Total Streng            | h(Month Wise | ) New Empl | oyee Sign out |                |                            |               |                        |
|                      | C                           |                         |              |            |               |                |                            | Main Nod      | al Officer ID:: 156366 |
| Insurea              | Strength(Mont               | n wise)                 |              |            |               |                |                            |               |                        |
|                      |                             |                         |              |            |               |                |                            |               |                        |
|                      |                             |                         |              |            |               |                |                            |               |                        |
| r *<br>2021          | Month *                     |                         | >            | Uffice *   | ICE 1         | ~              | View Notifications-0       |               |                        |
| 2021                 | Coccosci                    |                         | ]            | Cimitai    |               | 1              | _                          | -             |                        |
|                      | #                           |                         |              | Total      | Verified      |                |                            |               |                        |
|                      | Total Employees             |                         |              | 2          | 1             |                |                            |               |                        |
|                      | Total Dependants            |                         |              | 0          | 0             |                |                            |               |                        |
|                      | Employees Drawing Fami      | ly Pension              |              | 0          | 0             |                |                            |               |                        |
|                      | Newly Added Employees       |                         |              | 0          | 0             |                |                            |               |                        |
|                      | Newly Added Dependant       | S                       |              | 0          | 0             |                |                            |               |                        |
|                      | Prepensioners(Till Last M   | onth)                   |              | 0          | 0             |                |                            |               |                        |
|                      | Dependants((Till Last Mo    | ntn)<br>Tamihi Danaian( | Till Leas    | 0          | 0             |                |                            |               |                        |
|                      | Month)                      | -amily Pension(         | Thi Last     | 0          | U             |                |                            |               |                        |
|                      | Prepensioners(During thi    | s month)                |              | 0          | 0             |                |                            |               |                        |
|                      | Dependants(During this r    | nonth)                  |              | 0          | 0             |                |                            |               |                        |
|                      |                             |                         |              |            |               |                |                            | Activat       | e Windows              |
|                      |                             |                         |              |            |               |                |                            | Go to Set     | tings to activate Wind |
|                      |                             |                         |              |            |               |                |                            |               |                        |
|                      |                             |                         |              |            |               |                |                            |               |                        |
| Total Amount/Employ  | aaa)                        |                         | 2500         |            |               |                |                            |               |                        |
| i otal Amount(Employ | ees)                        | :                       | 2500         |            |               |                |                            |               |                        |
|                      |                             |                         |              |            |               |                |                            |               |                        |
|                      |                             |                         |              |            |               |                |                            |               |                        |
| Total Amount/Pre-Per | sioners)                    |                         | 0            |            |               |                |                            |               |                        |
|                      | isioners)                   |                         | 0            |            |               |                |                            |               |                        |
| Grand Total          |                             | :                       | 2500         |            |               |                |                            |               |                        |
| al Submit Verifi     | ed Office List Not Verified | Office List             | Messages     |            |               |                |                            |               |                        |
|                      |                             |                         |              |            |               |                |                            |               |                        |

- Login ചെയ്തിട്ടുള്ള Department-ൽ തൊട്ട മുൻപുള്ള മാസം വരെ Medisep-ൽ ഉൾപ്പെട്ടിട്ടുള്ളവരുടെ Total Strength Month Wise അറിയാൻ Total Strength (Month Wise) ക്ലിക്ക് ചെയ്യുക.
- Year, Month, Office എന്നിവ കൊടുത്ത ശേഷം View ബട്ടൺ ക്ലിക്ക് ചെയ്യുക.

|                 | BOUERINEHT OF KERALA      |                                    | എന്നും<br>നിങ്ങൾക്കൊഷ | 9 MEDIC/ | LINSURANCE FOR STATE EMPLOYEES AND PENSIONERS |                                |
|-----------------|---------------------------|------------------------------------|-----------------------|----------|-----------------------------------------------|--------------------------------|
| <b>^</b>        | View Retired/Retiring Err | nployees Total Strength(Month Wise | ) New Employee        | Sign out |                                               |                                |
|                 |                           |                                    |                       |          | Nodal Officer II                              | D: 129474 Fisheries University |
| N               | otification               |                                    |                       |          |                                               |                                |
| Show            | 10 v entries              |                                    |                       |          | Search:                                       |                                |
| SL NO           |                           | Remark                             |                       |          |                                               | ¢                              |
| 1               |                           | September 2020 Updation Pending    |                       |          |                                               |                                |
| Showing<br>Back | 1 to 1 of 1 entries       |                                    |                       |          | F                                             | Previous 1 Next                |

Medisep Admin-ൽ നിന്നും നൽകുന്ന നിർദ്ദേശങ്ങൾ Notification ൽ ലഭ്യമാകും.

| Total Amount(Pencioners) |   | 450500 |  |      |
|--------------------------|---|--------|--|------|
| rotal Amount(rensioners) |   | 450500 |  |      |
| Grand Total              | : | 450500 |  |      |
| Final Submit Messages    |   |        |  |      |
| Remark                   |   |        |  |      |
|                          |   |        |  |      |
|                          |   |        |  |      |
|                          |   |        |  | 11   |
|                          |   |        |  |      |
| Previous Remark          |   |        |  |      |
|                          |   |        |  |      |
|                          |   |        |  |      |
|                          |   |        |  | <br> |
|                          |   |        |  |      |
| Add                      |   |        |  |      |

- Nodal Officers-ന് മറ്റപടി Add ചെയ്യാവുന്നതാണ്.
- Office സെലക്ട് ചെയ്ത നൽകിയാൽ മാത്രമേ Remarks നൽകാനും Previous Remarks കാണാന്മുള്ള ഓപ്ഷൻസ് ലഭ്യമാകുകയുള്ളൂ

|        | GOVERNMENT OF KERALA | SOFTWARE<br>DIVISION              |                                        | എന്നും<br>നിങ്ങൾക്കൊഷം |                   |                                                 |  |
|--------|----------------------|-----------------------------------|----------------------------------------|------------------------|-------------------|-------------------------------------------------|--|
|        | View Re              | tired/Retiring Employees          | Total Strength(Month Wise) Ne          | w Employee             | Sign out          |                                                 |  |
|        |                      |                                   |                                        |                        | Main Nodal Office | er ID:: <del>«Course - Cyristial Minister</del> |  |
|        | Insured St           | rength(Month                      | Wise)                                  |                        |                   |                                                 |  |
| Year * |                      | Month *                           |                                        |                        |                   |                                                 |  |
| 2021   |                      | October                           | <u> </u>                               |                        |                   |                                                 |  |
| View   | Notifications-0      |                                   |                                        |                        |                   |                                                 |  |
|        | 3-a                  | #                                 |                                        | Total                  | Verified          |                                                 |  |
|        |                      | Total Employees                   |                                        | 24                     | 22                |                                                 |  |
|        |                      | Total Dependants                  |                                        | 50                     | 47                |                                                 |  |
|        |                      | Employees Drawin                  | g Family Pension                       | 1                      | 1                 |                                                 |  |
|        |                      | Newly Added Emp                   | loyees                                 | 0                      | 0                 |                                                 |  |
|        |                      | Newly Added Depe                  | endants                                | 0                      | 0                 |                                                 |  |
|        |                      | Prepens <mark>ion</mark> ers(Till | Last Month)                            | 6                      | 6                 |                                                 |  |
|        |                      | Dependants((Till L                | ast Month)                             | 11                     | 11                |                                                 |  |
|        |                      | Pre-Pensioners Dr                 | awing Family Pension((Till Last Month) | 0                      | 0                 |                                                 |  |
|        |                      | Prepensioners(Du                  | ring this month)                       | 0                      | 0                 |                                                 |  |
|        |                      | Dependants(Durin                  | g this month)                          | 0                      | 0                 |                                                 |  |
|        |                      | Total Pensioners                  |                                        | 0                      | 0                 |                                                 |  |
|        |                      | Total Dependants(                 | Pensioners)                            | 0                      | 0                 |                                                 |  |

കോർപ്പറേഷൻ/ മുനിസിപ്പാലിറ്റി/ പഞ്ചായത്ത്/ യൂണിവേഴ്ലിറ്റി എന്നിവിടങ്ങളിലെ നോഡൽ ഓഫീസർക്ക് Employees & Pensioners–ന്റെ Total Strength (Month Wise)അറിയുവാൻ സാധിക്കം.

|         | View           | Retired/Retiring Employees | Total Strength(Mor | th Wise) | New Employee    | Sign o                                                                                                    | ot     |   |     |         |               |                |            |
|---------|----------------|----------------------------|--------------------|----------|-----------------|----------------------------------------------------------------------------------------------------|--------|---|-----|---------|---------------|----------------|------------|
|         |                |                            |                    |          | Change Password |                                                                                                    |        |   |     | No      | dal Officer I | D: 129474 Fist | heries Uni |
| Vie     | w Em           | plovees                    |                    |          | Addition        |                                                                                                    |        |   |     |         |               |                |            |
|         |                |                            |                    |          | View            |                                                                                                    |        |   |     |         |               |                |            |
| earch   | To be verified | d Verified/Rejected        |                    |          |                 |                                                                                                    |        |   |     |         | Search:       |                |            |
| PEN/PPO | NO             | MEDISEP ID                 | Aadhaar            | Narr     | 14 \$ D.O.S     | a 💠                                                                                                    | Gender | ÷ | DOR | \$ View | \$            | Remove         | \$         |
|         |                |                            |                    |          |                 | and the second second s |        |   |     |         |               |                |            |

 പുതിയ Employees -നെ Add ചെയ്യാൻ New Employee Menu -ൽ Addition ക്ലിക്ക് ചെയ്യുക.

|      |         | SOFTWARE<br>DIVISION<br>INALE CEPARTIENT |                               | എന്നും<br>നിങ്ങൾക്കൊഷ | MEDI     | CAL INSURANCE FOR STATE EMPLOYEES AND PENSIONERS |                              |
|------|---------|------------------------------------------|-------------------------------|-----------------------|----------|--------------------------------------------------|------------------------------|
| Å    | View    | Retired/Retiring Employe                 | es Total Strength(Month Wise) | New Employee          | Sign out |                                                  |                              |
|      |         |                                          |                               |                       |          | Finance Departm                                  | ent Nodal Officer ID: 102668 |
|      | Add New | r Employee                               |                               |                       |          |                                                  |                              |
| Empl | loyee   |                                          |                               |                       |          | MEDISEP ID Search                                |                              |
| PEN  | •       | D                                        | ate Of Birth*                 | Check                 |          |                                                  |                              |

 SPARK-ൽ ഉൾപ്പെട്ടിട്ടുള്ള Department ആണെങ്കിൽ പുതിയ Employee-യുടെ PEN, Date of Birth കൊടുത്ത് Check ക്ലിക്ക് ചെയ്യുക. MEDISEP-ൽ Registered ആയിട്ടുണ്ടെങ്കിൽ 'PEN Already Registered' എന്ന alert message കാണിയ്ക്കുന്നതാണ്.

| PEN                                                                                         | Name as Per Records*                                                        |                              | Aadhaar No                                                    |                                         | Name as Per Aadhaar       |   |
|---------------------------------------------------------------------------------------------|-----------------------------------------------------------------------------|------------------------------|---------------------------------------------------------------|-----------------------------------------|---------------------------|---|
| ٤ 7                                                                                         | M                                                                           |                              |                                                               |                                         | M                         |   |
| Gender*                                                                                     | Department*                                                                 | 1                            | Office                                                        |                                         | Designation               |   |
| Male OFemale                                                                                |                                                                             | ~                            | S                                                             | a 🖓                                     | ( c r                     | 2 |
| PAN                                                                                         | Date Of Birth*                                                              |                              | MobileNo*                                                     |                                         | Spouse Name               |   |
|                                                                                             | ( 5                                                                         |                              | 9 7                                                           |                                         |                           |   |
| Proof Of Identity                                                                           | ID Proof number                                                             |                              | Blood Group                                                   |                                         | Email                     |   |
|                                                                                             |                                                                             |                              | 0+                                                            | $\sim$                                  | (v _ r                    | n |
| Present Address                                                                             |                                                                             |                              |                                                               |                                         |                           |   |
| House No                                                                                    | House Name                                                                  |                              | Street                                                        |                                         | State*                    |   |
|                                                                                             | L m                                                                         |                              | Statue                                                        |                                         | Kerala                    | ~ |
| District*                                                                                   | PIN Code *                                                                  |                              |                                                               |                                         |                           |   |
| Thiruvananthapuram                                                                          | 695001                                                                      |                              |                                                               |                                         |                           |   |
| Permanent Address                                                                           |                                                                             |                              |                                                               |                                         |                           |   |
| Same as Present Address: 🗹                                                                  |                                                                             |                              |                                                               |                                         |                           |   |
| House No                                                                                    | House Name                                                                  |                              | Street                                                        |                                         | State*                    |   |
|                                                                                             | D m                                                                         |                              | Statue                                                        |                                         | Kerala                    | 2 |
| District*                                                                                   | PIN Code*                                                                   |                              |                                                               |                                         |                           |   |
| Thiruvananthapuram                                                                          | 695001                                                                      |                              |                                                               |                                         |                           |   |
| Same as Present Address: 🗹                                                                  |                                                                             |                              |                                                               |                                         |                           |   |
| House No                                                                                    | House Name                                                                  |                              | Street                                                        |                                         | State*                    |   |
|                                                                                             | Dm                                                                          |                              | Statue                                                        |                                         | Kerala                    | ~ |
| District*                                                                                   | PIN Code*                                                                   | )                            |                                                               |                                         |                           |   |
| Thiruvananthapuram                                                                          | 695001                                                                      |                              |                                                               |                                         |                           |   |
| Date of Retirement                                                                          |                                                                             |                              |                                                               |                                         |                           |   |
| 3 5                                                                                         |                                                                             |                              |                                                               |                                         |                           |   |
| Whether Receiving Family Pension :* C                                                       | )Yes                                                                        |                              |                                                               |                                         |                           |   |
|                                                                                             |                                                                             |                              |                                                               |                                         |                           |   |
| Whether included in ECHS / CGHS / CHSS / RSBY                                               | :* ○Yes ● No                                                                |                              |                                                               |                                         |                           |   |
| Declaration*                                                                                |                                                                             |                              |                                                               |                                         |                           |   |
| ☐ I declare that I have made a thorough sear<br>The details are updated after verifying the | ch and found that the details of the a<br>MEDISEP application/documents pre | above perso<br>esented by th | n/dependants were not already<br>e Employee/Pensioner and are | enlisted in MEDIS<br>true and correct t | EP.<br>o my satisfaction. |   |
| Save Close                                                                                  |                                                                             |                              |                                                               |                                         |                           |   |

- Employee Registered ആയിട്ടില്ലെങ്കിൽ തുടർന്ന് ലഭിക്കുന്ന Employee details പേജിൽ Employee യുടെ Name, Department, Office, Designation എന്നിവ SPARK– ൽ നിന്നും ലഭിക്കുന്നതാണ്. Employee–യുടെ മറ്റ വിവരങ്ങൾ കൂടി ഉൾപ്പെടുത്തി Save ബട്ടൺ ക്ലിക്ക് ചെയ്ത് Employee യെ Add ചെയ്യാവുന്നതാണ്.
- Employee-യെ Add ചെയ്ത ശേഷം Dependants-നെ Add ചെയ്യുക.

| 🐴 View Retired                                                         | Retiring Employees Total Strength(Mo                                           | onth Wise) Ne                         | w Employee Sign out                                            |                                       | 1                           |                        |
|------------------------------------------------------------------------|--------------------------------------------------------------------------------|---------------------------------------|----------------------------------------------------------------|---------------------------------------|-----------------------------|------------------------|
|                                                                        |                                                                                |                                       |                                                                |                                       | Nodal Officer ID: 129       | 474 Fisheries Universi |
| Add New Empl                                                           | 0//88                                                                          |                                       |                                                                |                                       |                             |                        |
| Aud New Emp                                                            | oyee                                                                           |                                       |                                                                |                                       |                             |                        |
|                                                                        |                                                                                |                                       |                                                                |                                       |                             |                        |
|                                                                        |                                                                                |                                       |                                                                |                                       |                             |                        |
| Employee                                                               |                                                                                |                                       |                                                                |                                       | MEDISEP ID Search           |                        |
|                                                                        |                                                                                |                                       |                                                                |                                       |                             |                        |
|                                                                        |                                                                                |                                       |                                                                |                                       |                             |                        |
| nplD                                                                   | Name as Per Records*                                                           |                                       | Aadhaar No                                                     |                                       | Name as Per Aadhaar         |                        |
|                                                                        | Ambika Devi L                                                                  |                                       | 35:007004258                                                   |                                       | Ambika Devi L               |                        |
| ender*                                                                 | Department*                                                                    |                                       | Office                                                         |                                       | Designation                 |                        |
| Male                                                                   | University                                                                     | ~                                     | Fisheries University                                           | 3                                     | Assistant                   | ~                      |
| AN                                                                     | Date Of Birth*                                                                 |                                       | MobileNo*                                                      |                                       | Spouse Name                 |                        |
| ACTINATION                                                             | 16,12,1000                                                                     |                                       | 9001002074                                                     |                                       | Suar                        |                        |
| oof Of Identity                                                        | ID Proof number                                                                |                                       | Blood Group                                                    |                                       | Email                       |                        |
| PAN Card                                                               | AC::::::::::::::::::::::::::::::::::::                                         |                                       | 0+                                                             | ~                                     | Gunonaucvi@gmail.com        |                        |
| ame as Present Address:                                                |                                                                                |                                       |                                                                |                                       |                             |                        |
| ouse No                                                                | House Name                                                                     |                                       | Street                                                         |                                       | State*                      |                        |
| 11/1                                                                   | Constrainte                                                                    |                                       | Palayam                                                        |                                       | Kerala                      | 9                      |
| strict*                                                                | PIN Code*                                                                      |                                       |                                                                |                                       |                             |                        |
| Thiruvananthapuram                                                     |                                                                                |                                       |                                                                |                                       |                             |                        |
| te of Retirement                                                       |                                                                                |                                       |                                                                |                                       |                             |                        |
| 21/12/2041                                                             |                                                                                |                                       |                                                                |                                       |                             |                        |
| hether Receiving Family Pension :*                                     | ○ Yes 	 No                                                                     |                                       |                                                                |                                       |                             |                        |
| hether included in ECHS / CGHS / CH                                    | ISS / RSBY :* O Yes  No                                                        |                                       |                                                                |                                       |                             |                        |
| claration*                                                             |                                                                                |                                       |                                                                |                                       |                             |                        |
| l declare that I have made a thor<br>The details are updated after ver | ough search and found that the details<br>fying the MEDISEP application/docume | of the above personnts presented by t | n/dependants were not already<br>he Employee/Pensioner and are | enlisted in MEDIS<br>true and correct | SEP.<br>to my satisfaction. |                        |
| Save Close                                                             |                                                                                |                                       |                                                                |                                       |                             |                        |
|                                                                        |                                                                                |                                       |                                                                |                                       |                             |                        |

 SPARK -ൽ ഉൾപ്പെട്ടിട്ടില്ലാത്ത Departments -ൽ പുതിയ Employee -യുടെ Employee ID നൽകി നിലവിൽ Medisep ID ലഭിച്ചിട്ടുണ്ടോ എന്ന് Check ചെയ്യുക. ഇല്ലെങ്കിൽ ആവശ്യപ്പെട്ടിരിക്കുന്ന വിവരങ്ങൾ കൂടി ഉൾപ്പെടുത്തി Save ബട്ടൺ ക്ലിക്ക് ചെയ്യുക. ഇടർന്ന് Dependants -നെ Add ചെയ്യുക.

- Employees ആശ്രിതരായി ചേർക്കേണ്ടത് :
  - a. പങ്കാളി (സംസ്ഥാന സർക്കാർ/സർവകലാശാല/തദ്ദേശ സ്വയംഭരണ ജീവനക്കാർ, സർവ്വീസ്/സർവകലാശാല/തദ്ദേശ സ്വയംഭരണ പെൻഷൻകാർ എന്നിവർ പ്രസ്തത വിവരം രേഖപ്പെടുത്തേണ്ടഇം പദ്ധതിയിൽ പ്രത്യേകമായി പ്രധാന അംഗമായി ചേരേണ്ടഇമാണ്.)
  - b. ജീവന്കാരെ മാത്രം പൂർണ്ണമായി ആശ്രയിച്ചു കഴിയുന്ന മാതാപിതാക്കൾ. (സംസ്ഥാന സർക്കാർ/ സർവകലാശാല/ തദ്ദേശ സ്വയംഭരണ ജീവനക്കാർ, സർവ്വീസ്/ സർവകലാശാല/ തദ്ദേശ സ്വയംഭരണ പെൻഷൻകാർ എന്നിവർ ആശ്രിതരല്ല. അപ്രകാരമുള്ളവർക്ക് പദ്ധതിയിൽ പ്രത്യേകമായി പ്രധാന അംഗത്വത്തിന് അർഹതയുണ്ട്).
  - c. ഇരുപത്തിയഞ്ച് വയസ്സ് പൂർത്തീകരിക്കുന്നതവരെയോ/വിവാഹം കഴിയുന്നതുവരെയോ/ ജോലി ലഭിക്കുന്നതുവരെയോ ഉള്ള മക്കൾ.
  - d. ശാരീരിക മാനസിക വൈകല്യം ബാധിച്ച മക്കൾക്ക് പ്രായപരിധി ബാധകമല്ല.
- പദ്ധതിയുടെ Medisep വ്യവസ്ഥകൾ പ്രകാരം spouse ജീവനക്കാരനോ ജീവനക്കാരിയോ ആയാൽ അവരുടെ മക്കളെ ആശ്രിതരായി ചേർക്കുന്ന സാഹചര്യത്തില്പം, ഒന്നിലധികം മക്കൾ സർക്കാർ ജീവനക്കാരായിട്ടള്ള മാതാപിതാക്കൾ വരുമ്പോഴും ഒരേ ആശ്രിതരെ തന്നെ രണ്ടു ജീവനക്കാരുടെ കൂടെയും ഉൾപ്പെടുത്താൻ സാധിക്കകയില്ല. ഇത്തരത്തിൽ ആശ്രിതരുടെ എണ്ണത്തിൽ ഇരട്ടിപ്പ് വരാൻ പാടുള്ളതല്ല.

|          | GOVERNMENT OF K |                  |               |                      |       | എന്നും<br>നിങ്ങാ | ชื่อเสอว | ഷ്ഠ     | MEDICA |                      |   |        | ONERS       |          |                  |
|----------|-----------------|------------------|---------------|----------------------|-------|------------------|----------|---------|--------|----------------------|---|--------|-------------|----------|------------------|
| <u> </u> | View            | Retired/Retiring | Employees     | Total Strength(Month | Wise) | New Empl         | oyee     | Sign ou |        |                      |   |        |             | <i>l</i> | y                |
|          |                 |                  |               |                      |       | Change Pas       | sword    |         |        |                      |   | Nodal  | Officer ID: | 129474   | Fisheries Univer |
| N        | ew Emp          | loyees           |               |                      |       | Additio          | n        |         |        |                      |   |        |             |          |                  |
|          |                 |                  |               |                      |       | View             |          |         |        |                      |   |        |             |          |                  |
|          |                 |                  |               |                      |       |                  |          |         |        |                      |   |        |             |          |                  |
| Year *   |                 |                  | Month *       |                      |       |                  |          |         |        |                      |   |        |             |          |                  |
| 2020     |                 |                  | October       |                      | ~     | View             |          |         |        |                      |   |        |             |          |                  |
| Show 1   | 0 v entrie      | s                |               |                      |       |                  |          |         |        |                      |   | Se     | arch:       |          |                  |
| ID/PEN   | MEC             |                  | Name          | 🔶 DOB                | ¢     |                  | \$       |         |        | Office               | ŧ | Treasu |             | 🔶 Statu  | s 🔶              |
| rurse:   | 20              |                  | Ambika Devi L | 10/12/1985           |       | 31/12/2041       |          | 1,      |        | Fisheries University |   |        |             | Empl     | loyee            |
| Showing  | 1 to 1 of 1 ent | ries             |               |                      |       |                  |          |         |        |                      |   |        | Pre         | evious   | 1 Next           |

പുതിയതായി Add ചെയ്ത Employees–നെ View ചെയ്യാൻ New Employee Menu– ൽ View സെലക്ട് ചെയ്യക. ഇടർന്ന് Year, Month എന്നിവ സെലക്ട് ചെയ്ത് View ക്ലിക്ക് ചെയ്യുക.

|                                          |                                | BOFTWARE<br>DIVISION       |                            | എന്നും<br>നിങ്ങൾക്കൊക |                                               |
|------------------------------------------|--------------------------------|----------------------------|----------------------------|-----------------------|-----------------------------------------------|
| *                                        | View                           | Retired/Retiring Employees | Total Strength(Month Wise) | New Employee          | yrout                                         |
|                                          |                                |                            |                            | Change Password       | Nodal Officer ID: 129474 Fisheries University |
| C                                        | hange P                        | assword                    |                            | Addition              |                                               |
|                                          | •                              |                            |                            | View                  |                                               |
| User Nar<br>uty.NC<br>Password<br>Update | ne<br>030<br>d<br>••<br>Cancel |                            |                            |                       |                                               |

- പാസ്സ് വേർഡ് Change ചെയ്യുന്നതിനായി New Employee Menu–ൽ Change Password ക്ലിക്ക് ചെയ്യുക.
- Username –ഉം New password –ഉം നൽകി Update ബട്ടൺ ക്ലിക്ക് ചെയ്യുക

| View       Retired/Retiring Employees       Total Strength(Month Wise)       New Employee       Sign out         Nodal Officer ID: 1294         View Employees         D/PEN/PPONO: *                                                               |               |
|----------------------------------------------------------------------------------------------------|---------------|
| View Employees         V/PEN/PPONO: *         Search       To be verified         Verified/Rejected         how       10 verified         Search       MEDISEP ID         4       Aadhaar       4         Name       4       DOR       View       4 |               |
| VIEW Employees                                                                                                    | Fisheries Uni |
| VPEN/PPONO: *       Search     To be verified       Verified/Rejected       Now       10       entries       Search:       D/PEN/PPONO       MEDISEP ID                                                                                             |               |
| Search     To be verified       Verified/Rejected       tow       10       entries       Search       D/PEN/PPOND       MEDISEP ID                                                                                                    |               |
| Search     To be verified       To be verified     Verified/Rejected       Now     10       entries     Search:       D/PEN/PPONO     MEDISEP ID       Aadhaar     Name       D.O.B     Gender       ØDR     View       View     Remove             |               |
| Search       To be verified       Verified/Rejected         how       10       entries       Search:         ID/PEN/PPONO       MEDISEP ID       Aadhaar       Name       D.O.B       Gender       DOR       View       Remove                      |               |
| now 10 ventries Search: Search: ID/PEN/PPOND A MEDISEP ID & Aadhaar & Name & D.O.B & Gender & DOR & View & Remov                                                                                                    |               |
| ID/PEN/PPONO A MEDISEP ID & Aadhaar & Name & D.O.B & Gender & DOR & View & Remov                                                                                                    |               |
|                                                                                                    | e 🔶           |
| No data available in table                                                                                                    |               |
| powing 0 to 0 of 0 entries                                                                                                    |               |

Sign out എന്ന Link ക്ലിക്ക് ചെയ്ത് Login User –ന് Sign out ചെയ്യാവുന്നതാണ്.